## **Installation Guide**

# For iPhone & iPad

### **Requirements:**

PTCL Smart TV App (iOS version) PC / Laptop iTunes installed on your PC/Laptop iPhone or iPAD

- 1. Download the iOS application from iTunes and save on your desktop.
- 2. Downlaod and install iTunes on you PC / laptop.
- 3. Open iTunes on your PC/Laptop.
- 4. Connect your iPhone or iPad with you PC using the cable.
- 5. The device wil be detected by your iTunes (as shown in pic below).

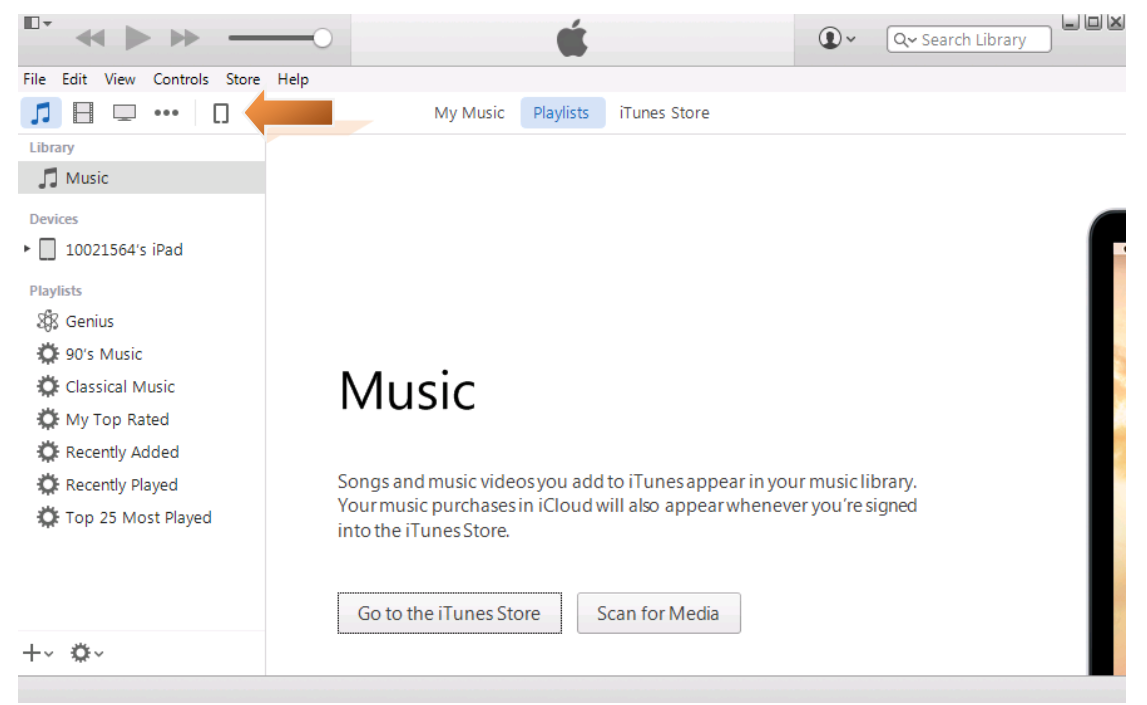

6. Through this drop down menu, Click on the "Apps" (as shown in pic below)

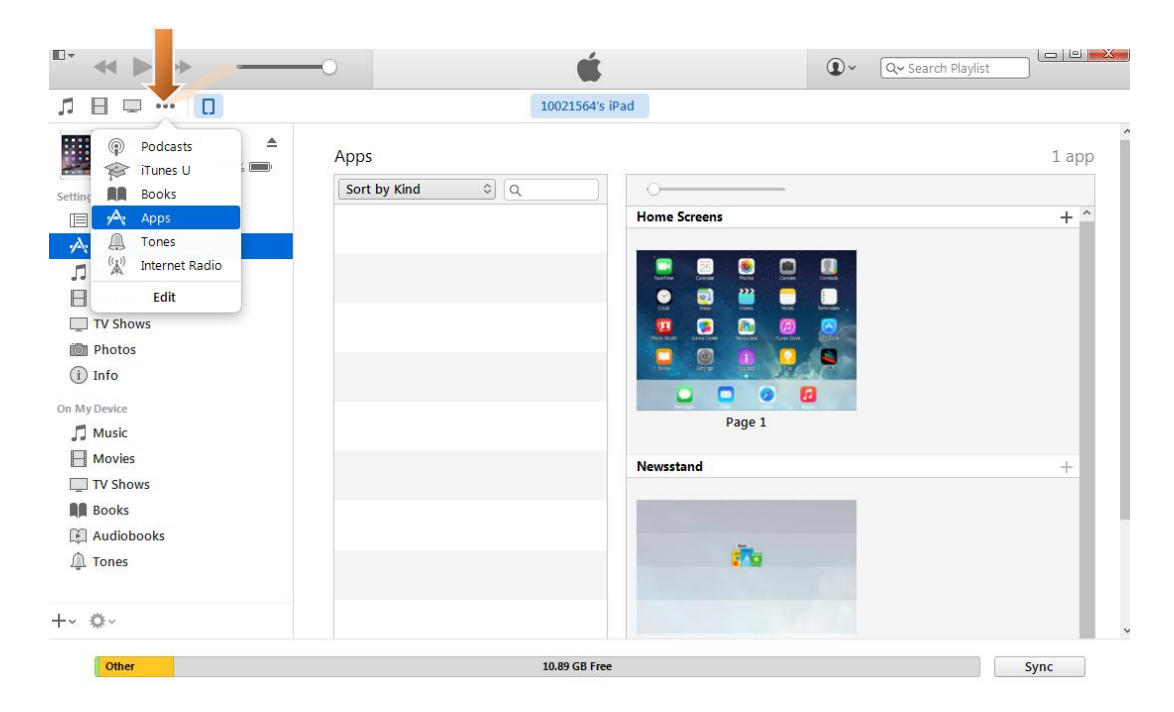

7. The following page will open in iTunes (as shown in pic below).

Now simply drag and drop "PTCL Smart TV" application into this area from where you saved it (desktop).

|      |                                                                          |                | Ś                 |              |         | •     | Q~ Search Libra |
|------|--------------------------------------------------------------------------|----------------|-------------------|--------------|---------|-------|-----------------|
| File | Edit View Controls Store Help                                            |                |                   |              |         |       |                 |
| 5    |                                                                          | My Apps        | My iPhone Apps    | My iPad Apps | Updates | App S | tore            |
|      | Apps you download for your iPa<br>apps library.<br>Apps in the App Store | ad, iPhone, of | riPod touch appea | ır în your   |         |       |                 |

8. This is how it will look like once the app is successfully copied to iTunes (as shown in pic below)

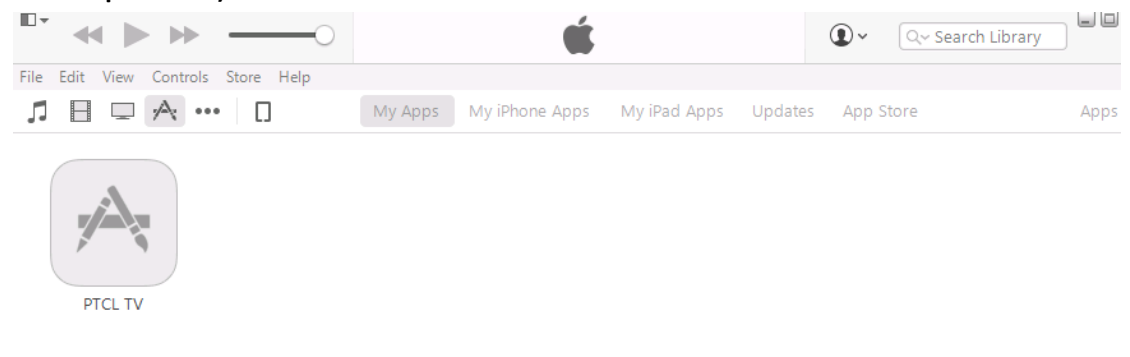

#### 9. Now click on the device again (as shown in pic below)

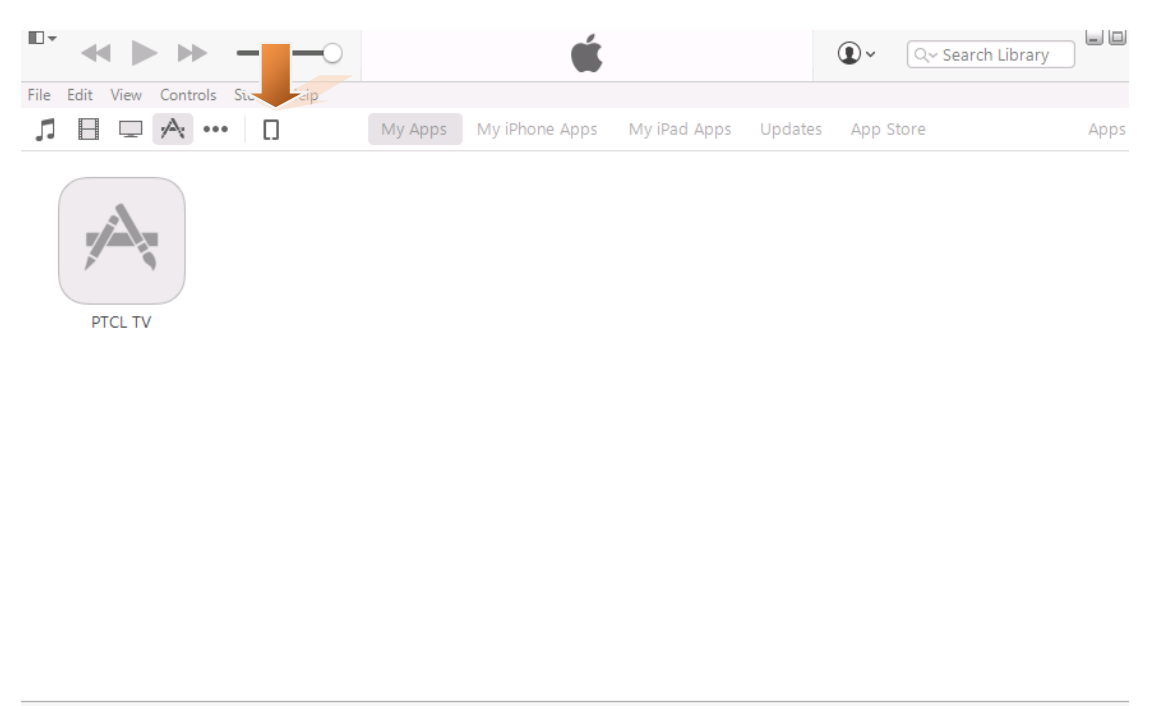

1 app

10. Click the "Install" button (as shown in pic below)

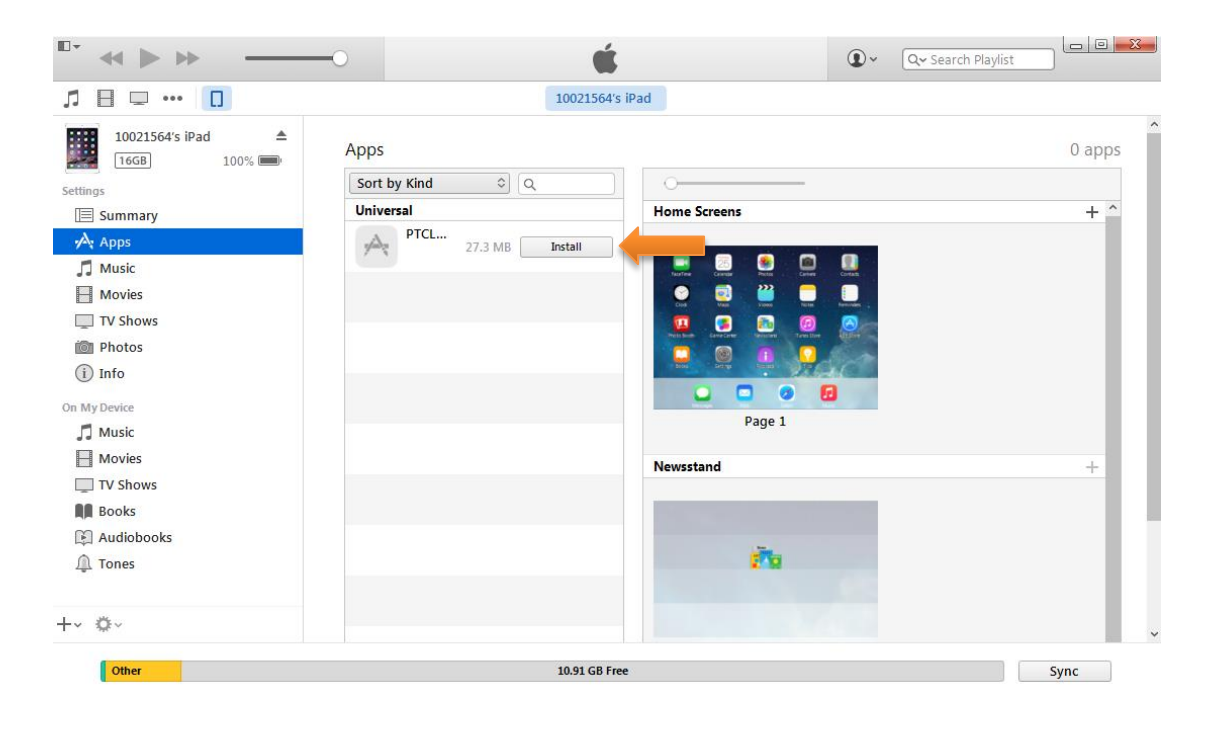

#### 11. Press Apply button (as shown in pic below)

| ♬ 🗄 🖵 ··· 🔲                   | 10021564's               | s iPad       |       |
|-------------------------------|--------------------------|--------------|-------|
| 10021564's iPad ▲ 16GB 100% ■ | Apps                     |              | 1 app |
| Settings                      | Sort by Kind 🗘 🔍         | 0            |       |
| Summary                       | Universal                | Home Screens | + ^   |
|                               | PTCL 27.3 MB WillInstall | Page 1       |       |
| TV Shows                      |                          |              |       |
| +~ ⇔~                         |                          |              |       |

#### 12. Now press the sync button (as shown in pic below)

|                                  | 10021564'               | s iPad                                                                                                    |       |
|----------------------------------|-------------------------|----------------------------------------------------------------------------------------------------|-------|
| 10021564's iPad ▲<br>16GB 100% ■ | Apps                    |                                                                                                    | 1 app |
| ings                             | Sort by Kind 🗘 🔍        | 0                                                                                                    |       |
| Summary                          | Universal               | Home Screens                                                                                                    | + ^   |
| A <sub>v Apps</sub>              | PTCL 27.3 MB Installing |                                                                                                    |       |
| 🕽 Music                          |                         | Tearter Canada                                                                                                    |       |
| Movies                           |                         | 💿 🥶 😬 🔲                                                                                                    |       |
| TV Shows                         |                         | 💶 🔁 🖻 🙆 🔿 –                                                                                                    |       |
| Photos                           |                         | Neith Bank Carles Carles Carle |       |
| i) Info                          |                         |                                                                                                    |       |
| My Device                        |                         |                                                                                                    |       |
| Music                            |                         | Page 1                                                                                                    |       |
| Movies                           |                         |                                                                                                    |       |
| TV Shows                         |                         |                                                                                                    |       |
| Books                            |                         | PERM                                                                                                    |       |
| Audiobooks                       |                         |                                                                                                    |       |
| Tones                            |                         |                                                                                                    |       |
|                                  |                         |                                                                                                    |       |
| Q~                               |                         |                                                                                                    |       |

#### Done.

Open your iPhone or iPad and enjoy the services of PTCL Smart TV Application.

## Setting For Smart TV App For IOS9.3

After Installation the Smart TV App follow the Step to avail the services.

| 1.Go to Settings                   | 2.Select General          |
|------------------------------------|---------------------------|
| 25 <b>8</b>                        | State PM                  |
| Messages Calendar Photos Camera    | 🙆 General 🕥 >             |
|                                    | Display & Brightness      |
| Weather Clock Maps Videor          | Wallpaper >               |
|                                    | Sounds >                  |
| Notes Reminders Docks Wales        | Touch ID & Passcode       |
|                                    | Battery 0                 |
| Roman Roman Store App Store Health | Privacy >                 |
| Semige Seter                       | Cloud >                   |
| MIN A                              | 🔕 iTunes & App Store      |
|                                    | Mail, Contacts, Calendars |
| 💽 💟 💟 🖂 I                          | Notes 5                   |
| TOWA Incore WhittsAppl Mail        | Barninchare 1             |

#### 3. Select Device Management

| Ulone V        | 6-52 PM        |            |
|----------------|----------------|------------|
| Settings       | General        |            |
| THEY WOULD     |                |            |
| Restrictions   |                | Off >      |
|                |                |            |
| Date & Time    |                |            |
| Keyboard       |                | 2          |
| Language & R   | egion          | 2          |
| iTunes Wi-Fi S | ync            | è          |
| VPN            | Not C          | onnected > |
| Device Manag   | ement ZTE CORP | ORATION 3  |
|                |                |            |
| Regulatory     |                |            |

6. Done

4. Click ZTE Corporation 5. Click Trust "ZTE Corporation"

| Utone V 5-52 PM           |   | ■■■■ Ufone ▼ 5-52 PM                                               | · •                           | ••••• Ufone v 5:53 Pf                                                                                                    | · -                                              |
|---------------------------|---|--------------------------------------------------------------------|-------------------------------|----------------------------------------------------------------------------------------------------|--------------------------------------------------|
| Ceneral Device Management |   | Covice Management ZT                                               | E CORPORATION                 | Contraction Contraction Contractic Contractic Contr | ZTE CORPORATION                                  |
| ENTERPRISE APP            |   | Apps from developer "iPhone Di                                     | stribution: ZTE               | Apps from developer "IPhone D                                                                                                    | intribution: ZTE                                 |
| CORPORATION               | > | CORPORATION" are not trusted<br>not run until the developer is tru | on this iPhone and will sted. | CORPORATION" are trusted on<br>trusted until all apps from the d                                                                                                    | this iPhone and will be<br>eveloper are deleted. |
|                           |   | Trust "ZTE CORF                                                    | PORATION"                     | Delete A                                                                                                    | (pp                                              |
|                           |   |                                                                    |                               |                                                                                                    |                                                  |
|                           |   | APPS FROM DEVELOPER "IPHO<br>CORPORATION"                          | NE DISTRIBUTION: ZTE          | APPS FROM DEVELOPER "IPHO<br>CORPORATION"                                                                                                    | NE DISTRIBUTION: ZTE                             |
|                           |   | PTCL TV                                                            | Verified                      | PTCL TV                                                                                                    | Verified                                         |
|                           |   |                                                                    |                               |                                                                                                    |                                                  |
|                           |   |                                                                    |                               |                                                                                                    |                                                  |
|                           |   |                                                                    |                               |                                                                                                    |                                                  |
|                           |   |                                                                    |                               |                                                                                                    |                                                  |
|                           |   |                                                                    |                               |                                                                                                    |                                                  |
|                           |   |                                                                    |                               |                                                                                                    |                                                  |
|                           |   |                                                                    |                               |                                                                                                    |                                                  |
|                           |   |                                                                    |                               |                                                                                                    |                                                  |
|                           |   |                                                                    |                               |                                                                                                    |                                                  |